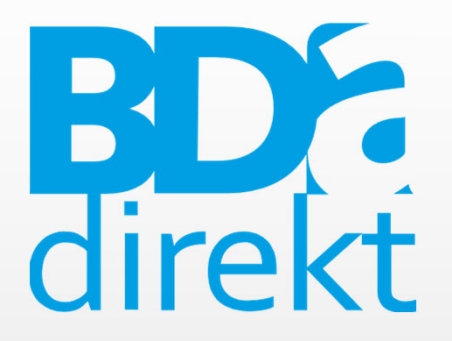

# Installation – Registrierung – Erstanmeldung – App-Nutzung

BDA.direkt ©Berufsverband Deutscher Anästhesistinnen und Anästhesisten e.V.

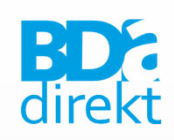

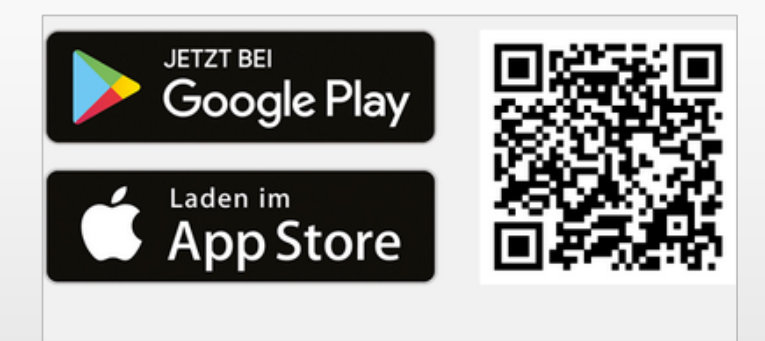

- BDA.direkt-App im "Apple AppStore" oder bei "Google Play" herunterladen
- 2. App wird automatisch installiert

# Bitte halten Sie Ihre Mitgliedsnummer bereit!

Ihre Mitgliedsnummer erhalten Sie mit Bestätigung der Mitgliedschaft beim BDA, zudem ist die Mitgliedsnummer auf Ihren Beitragsrechnungen vermerkt!

Installation

- 1. BDA.direkt-App starten
- 2. Mitteilungen (Push-Nachrichten)
  → Erlauben

3. Auf den Login-Button (unten auf der Startseite) gehen → Login

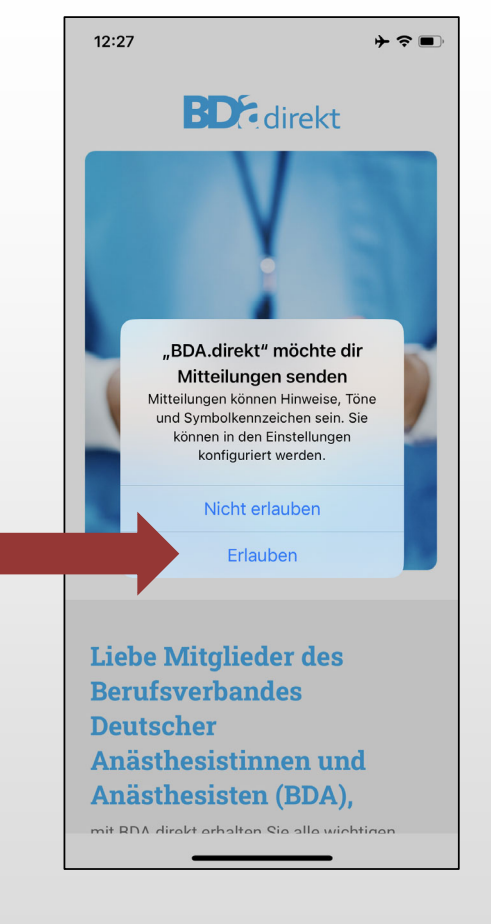

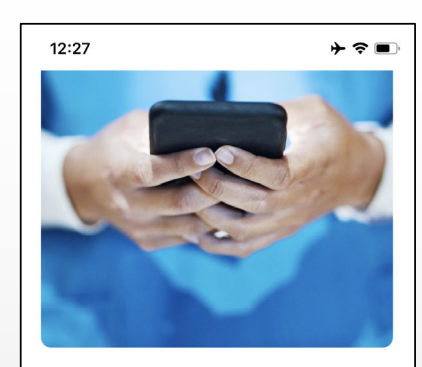

#### Liebe Mitglieder des Berufsverbandes Deutscher Anästhesistinnen und Anästhesisten (BDA),

mit BDA.direkt erhalten Sie alle wichtigen Informationen des BDA direkt auf Ihr Smartphone oder Tablet. Sie können dabei selbst entscheiden, welche Informationen Sie gerne erhalten möchten. Setzen Sie dazu einfach einen Haken hinter den Kanal, der Sie interessiert.

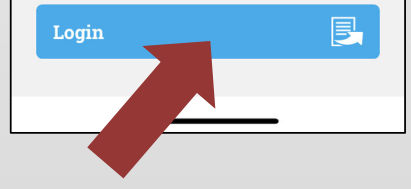

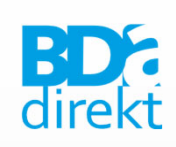

Registrierung (Schritt 1–3)

# 4. monks.de zum sicheren Anmelden verwenden/zulassen → Fortfahren

#### 12:28 \* ? -Zugang-Telemedizin Monks Ärzte im Netz Anmelden Zugang zu telemedizinischen Anwendungen der Firma Monks. Gegebenenfalls ist die Bestätigung einer Mitgliedschaft in einem Berufsverband nötig. "BdaDirekt" möchte zum E-Mail Anmelden "monks.de" Lie verwenden Hiermit erlaubst du der App und der Be Website, Informationen zu deiner Person zu teilen. De Passwort An Abbrechen Fortfahren Anasthesisten (BDA), mit BDA.direkt erhalten Sie alle wichtigen Passwort vergessen? Informationen des BDA direkt auf Ihr Angemeldet bleiben Smartphone oder Tablet. Sie können dabei selbst entscheiden, welche Informationen Sie gerne erhalten möchten. Setzen Sie dazu einfach einen Haken hinter den Kanal, der Sie Anmelden interessiert. E Registrieren Neuer Benutzer?

5. Neuer Benutzer? → Registrieren

Registrierung (Schritt 4–5)

## **BD** direkt

6. Registrierungsformular ausfüllen (Ihr Name sowie
 E-Mail & Passwort für künftige App-Anmeldung)
 → nach dem Ausfüllen "Registrieren"

|                                                              | Registrierung                                                                                                    |   | 16:34                                                       | ,1   4G              |
|--------------------------------------------------------------|----------------------------------------------------------------------------------------------------|---|-------------------------------------------------------------|----------------------|
|                                                              | Zugang zu telemedizinischen Anwendungen der Firma Monks.<br>Gegebenenfalls ist die Bestätigung einer Mitgliedschaft in<br>einem Berufsverband nötig.<br>Titel |   | Abbrechen 🔒 ycloak                                          | a.monks.de 🗚 🖒       |
|                                                              | Vorname                                                                                                    |   | Zugang-Tel<br>Monks Ärzte im Ne                             | emedizin             |
|                                                              | Nachname                                                                                                    | r |                                                             |                      |
|                                                              | E-Mail                                                                                                    |   | 🖆 Restart login                                             |                      |
| Bitte Passwort-<br>Vorgaben beachten!<br>Und Passwort sicher | Das Passwort muss mindestens 2 Kleinbuchstaben, 2<br>Großbuchstaben und 2 Ziffern enthalten und mindestens 8<br>Zeichen Lang sein.<br>Passwort                |   | Bitte loggen Sie sich ein, um die<br>« Zurück zur Anmeldung | Anwendung zu nutzen. |
| speichern!                                                   | Passwort bestätigen                                                                                                    |   | Datenschutz,                                                | Impressum            |
|                                                              | « Zurück zur Anmeldung<br>Registrieren                                                                                                    |   | Anwendungen fü                                              | ır Mitglieder des    |

Registrierung (Schritt 6–7)

7. Zurück zur Anmelde-Seite

→ Zurück zur Anmeldung

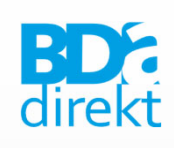

# 1. Mit E-Mail-Adresse und Passwort Anmelden

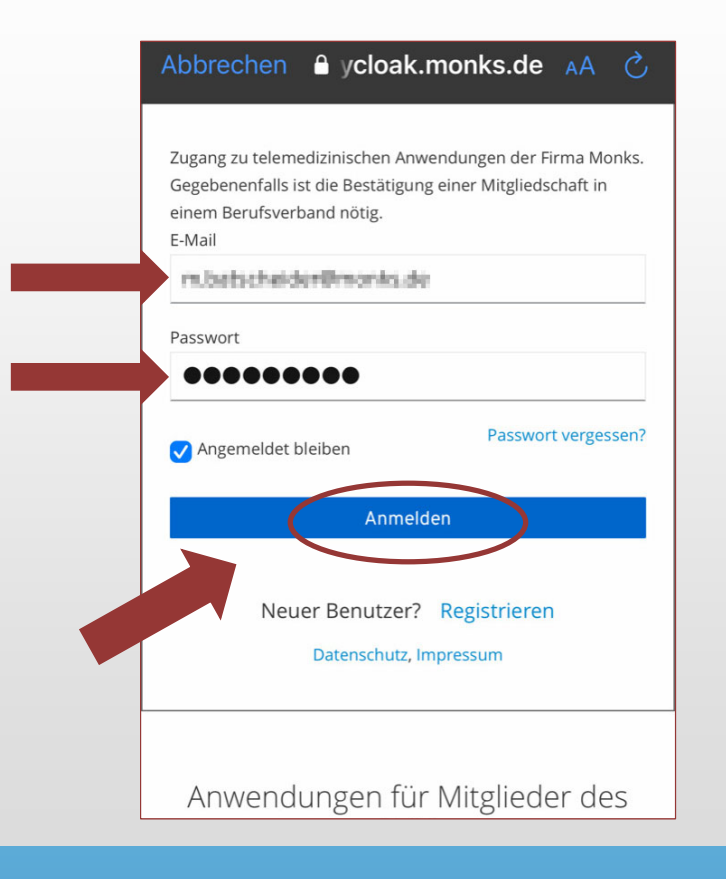

# 2. Mitgliedsnummer und Geburtsdatum eintragen -> Anmelden

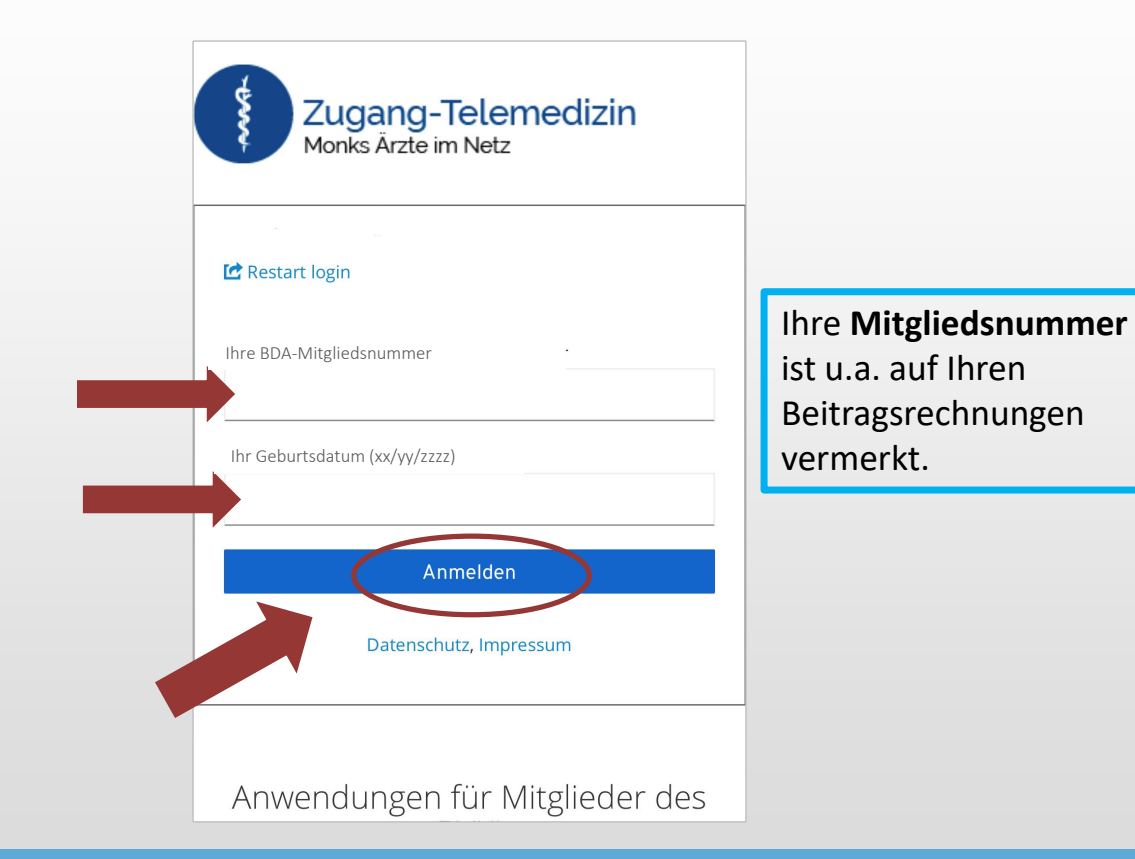

### Erstanmeldung (Schritt 1–2)

# Zu Schritt 2: Geburtsdatum eintragen, Geburtsjahr ändern – bei iOS-Geräten

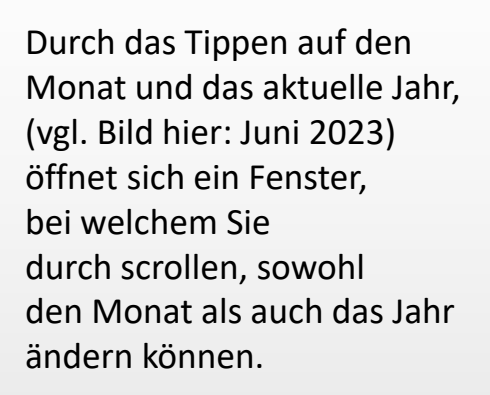

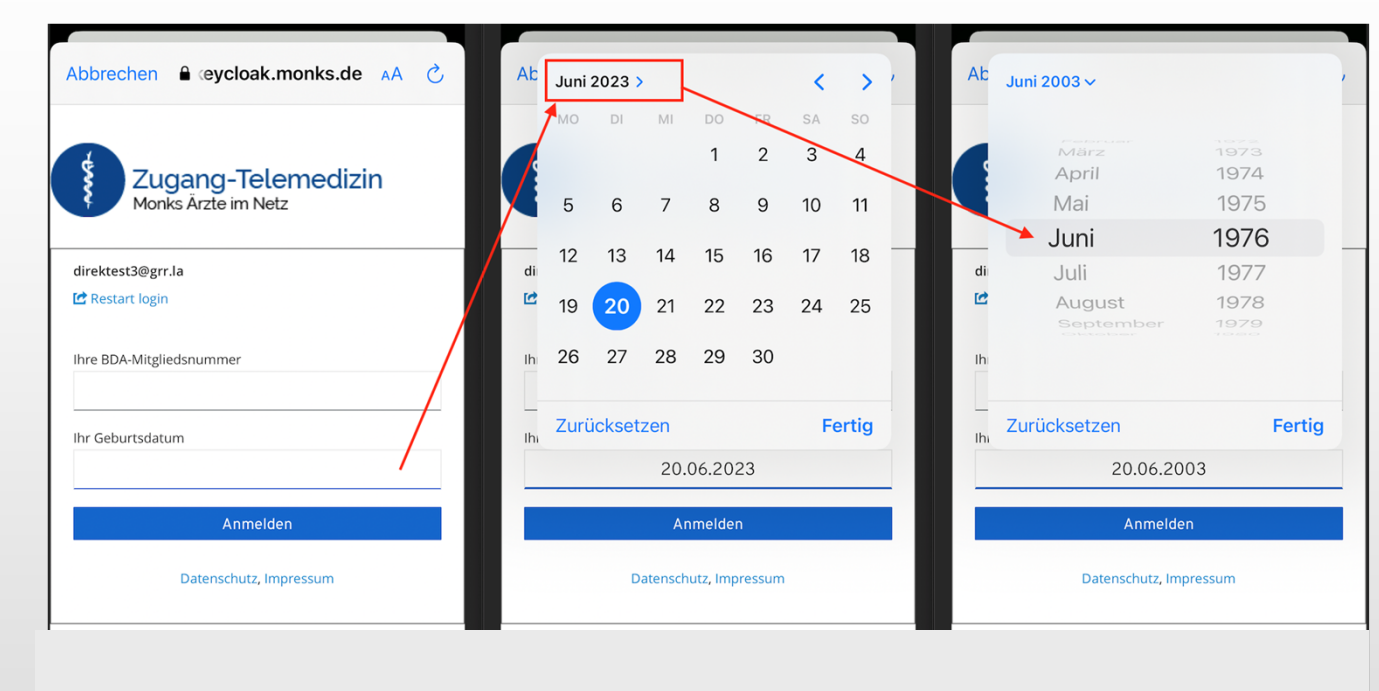

Erstanmeldung (Schritt 2)

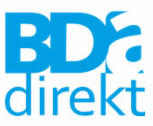

#### Geburtsjahr ändern: bei Android-Geräten

Durch das Tippen auf das aktuelle Jahr (vgl. Bild hier: 2023), öffnet sich ein Fenster, bei welchem Sie durch scrollen das Jahr (und auch Monat & Tag) ändern können.

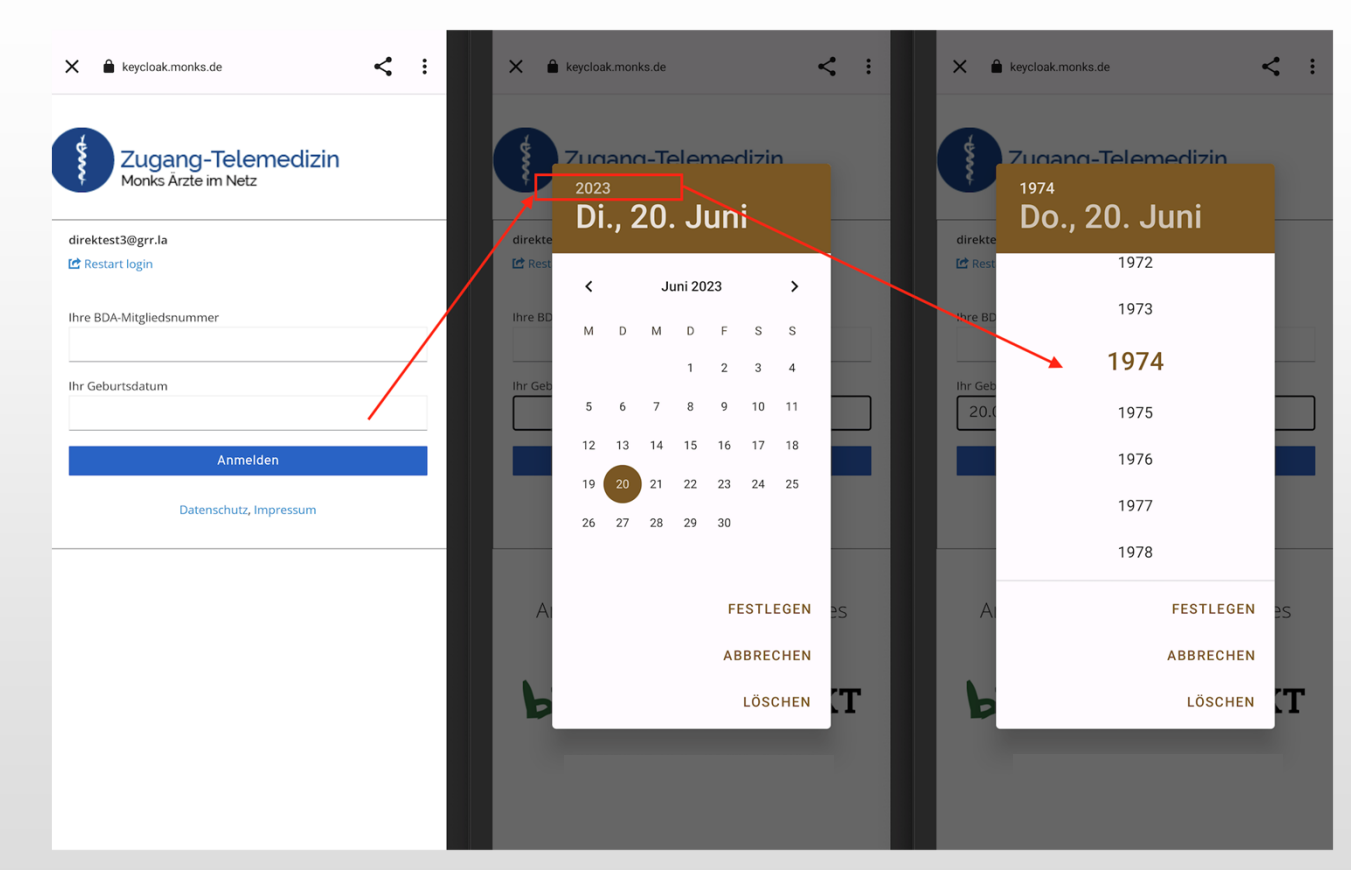

Erstanmeldung (Schritt 2)

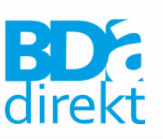

#### 3. E-Mail-Adresse verifizieren: E-Mail öffnen und → Link aufrufen

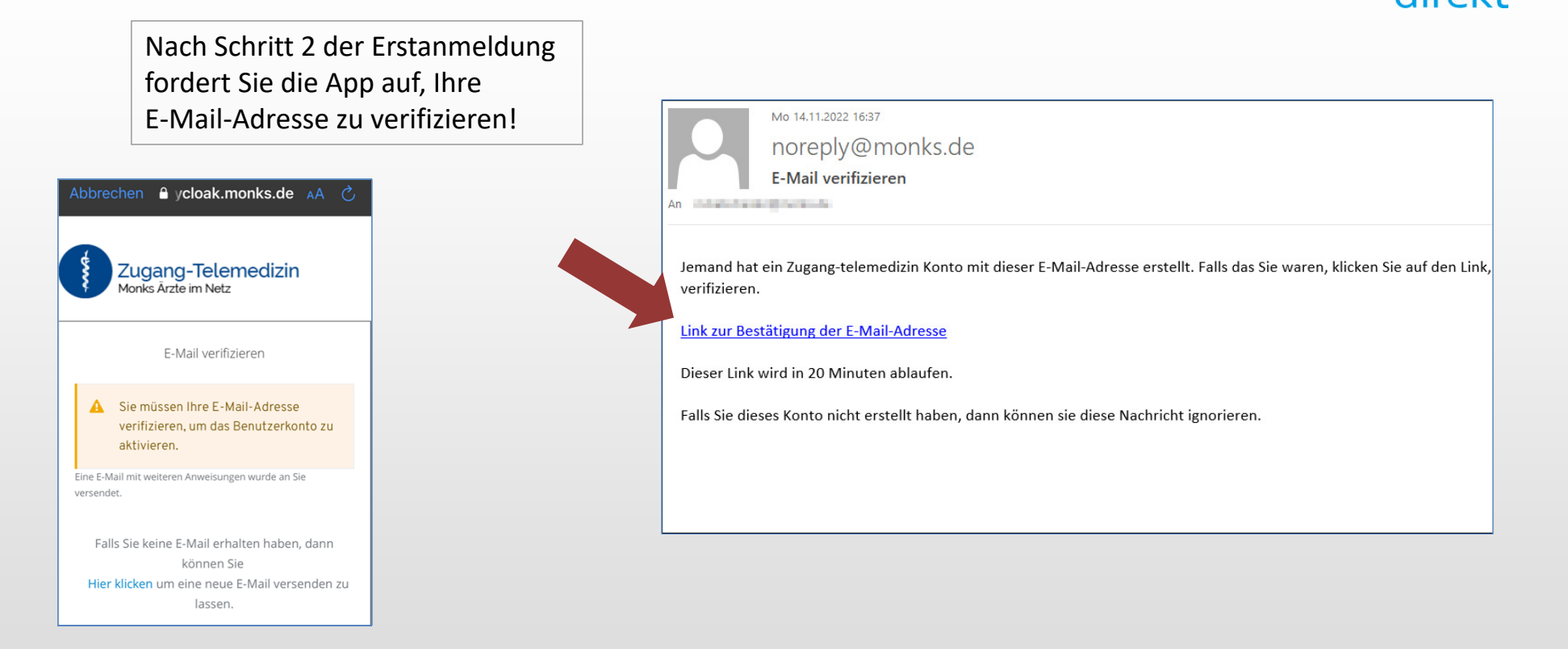

Erstanmeldung/E-Mail-Verifikation (Schritt 3)

### 4. Der Link öffnet eine Website, auf der Ihre E-Mail-Adresse verifiziert wird.

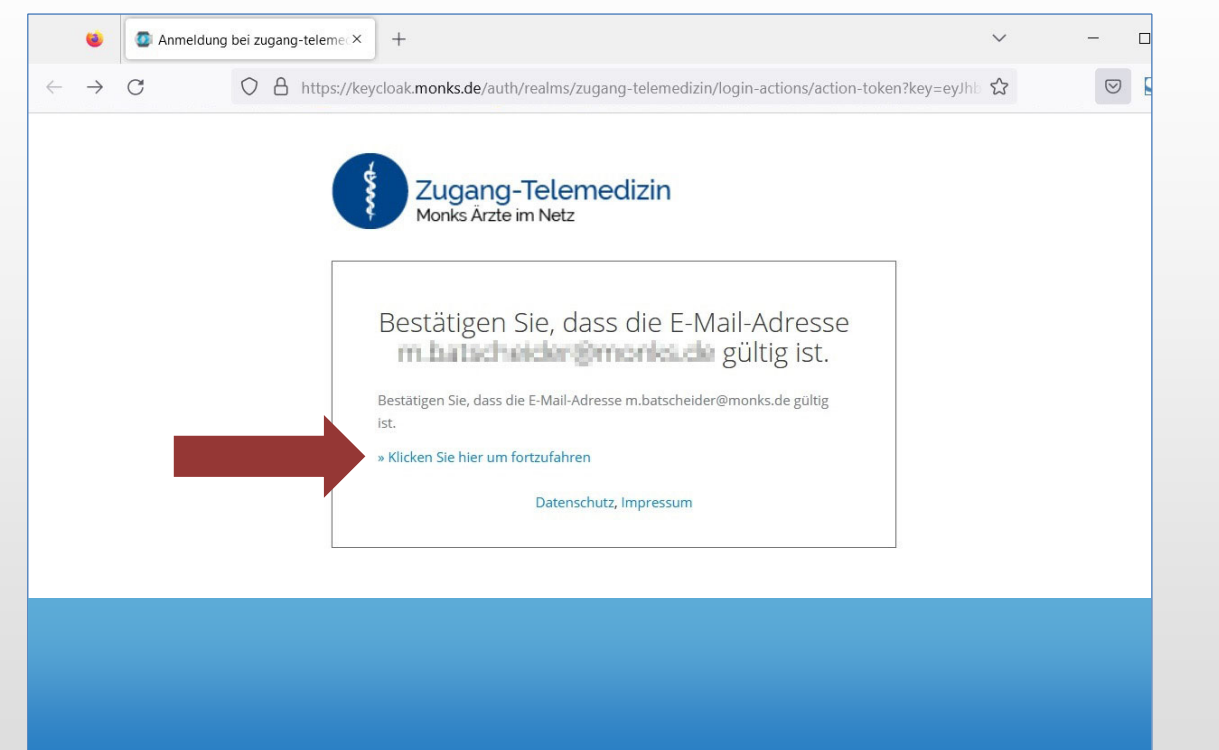

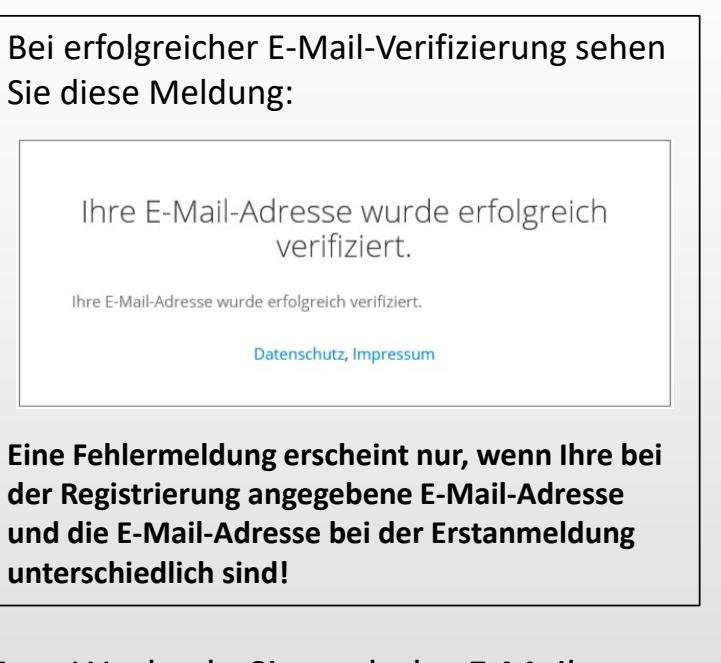

 Wechseln Sie nach der E-Mail-Verifizierung zur → App

## Erstanmeldung/E-Mail-Verifikation (Schritt 4–5)

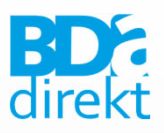

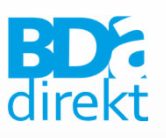

Sie können jetzt die App nutzen.

Einfach die gewünschten Kanäle → Anhaken und Auswahl "Speichern"

Falls Sie ausgeloggt sind, können Sie sich mit E-Mail & Passwort wieder anmelden.

| 12:26                                                                             | ┝╺╴■  |
|-----------------------------------------------------------------------------------|-------|
| <b>BD</b> Edirekt                                                                 | ≡     |
| Auswahl der Kanäle<br>Welche Informationen möchte<br>abonnieren? Bitte auswählen. | n Sie |
| Aktuelles                                                                         |       |
| Veranstaltungen                                                                   |       |
| Speichern                                                                         |       |
|                                                                                   |       |
|                                                                                   |       |

## Nutzung der App "BDA.direkt"

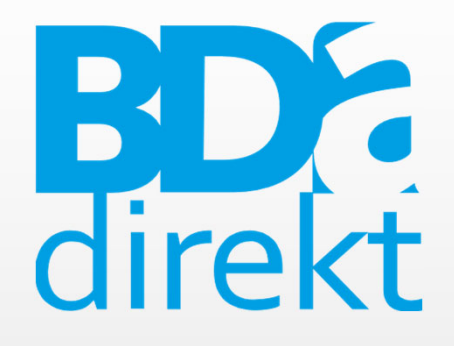

Herausgeber:

#### Anfragen zur Mitgliedsnummer:

Technischer Support:

BDA e.V. Neuwieder Straße 9 90411 Nürnberg BDA-Geschäftsstelle Tel.: 0911-93378-0 bda@bda-ev.de Monks VertriebsGmbH bda-direkt@monks.de

### BDA.direkt ©Berufsverband Deutscher Anästhesistinnen und Anästhesisten e.V.